These procedures are described using the screens of Windows 10.

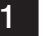

## Create a system image

Before you start:

If the PC has only one drive, prepare a recording medium such as an external HDD or DVD.

1 Click [] to display a list of applications.

Click [Windows System] in the [W] column and click [Control Panel]. For Windows11, click [Search], type "Control Panel", and click [Open].

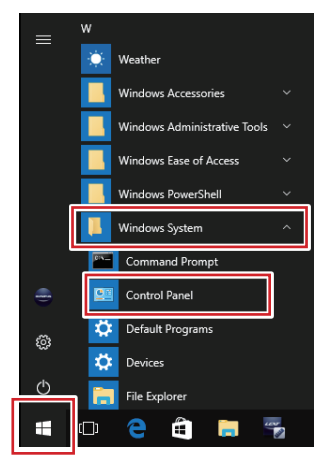

2 The [Control panel] screen is displayed. Set [Display method] to [Category].

\* Click [Backup and Restore (Windows 7)] in the [System and Security] category.

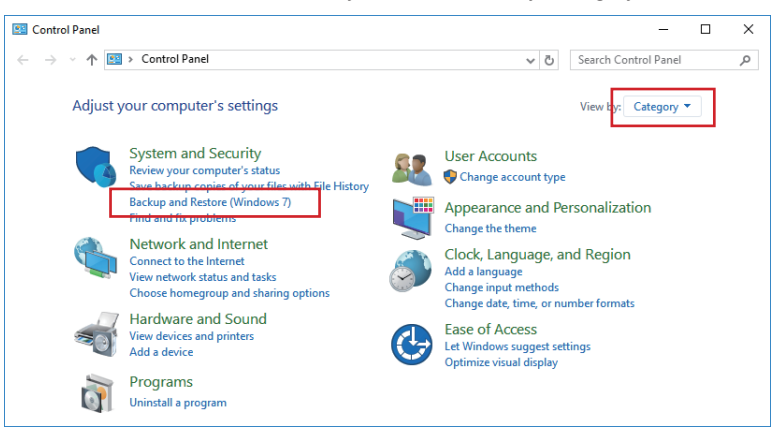

3 The [Backup and Restore (Windows 7)] screen is displayed. Click [Create a system image].

| <b>⊜</b> Si | et up back  | up          |
|-------------|-------------|-------------|
|             |             |             |
|             | <b>€</b> Se | Set up back |

4 When the message [Looking for backup devices ...] is displayed, wait for a while.

| Cr | eate a system image       |
|----|---------------------------|
| Lo | ooking for backup devices |
|    |                           |

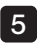

5 The [Create a system image] screen is displayed.

If you save the system image on the drive inside the PC or external HDD, click [On a hard disk]. If you save the system image on DVD, click [On one or more DVDs]. And then, click [Next].

| ÷ | 🏩 Create a system image                                                                                                    |
|---|----------------------------------------------------------------------------------------------------|
|   | Where do you want to save the backup?                                                                                                    |
|   | A system image is a copy of the drives required for Windows to run. It can also include additional<br>drives. A system image can be used to restore your computer if your hard drive or computer ever<br>stops working, however, you can't choose individual items to restore. |
|   | On a hard disk                                                                                                    |
|   | 🕳 DATADRIVE1 (E:) 931.01 GB free 🗸 🗸                                                                                                    |
|   | On one or more DVDs                                                                                                    |
|   |                                                                                                    |
|   | On a network location Select                                                                                                    |
|   | On a network location Select                                                                                                    |

6 If the selection screen of the drive to be copied is displayed, check the drives that you want to include in the backup, and click [Next].

\* You cannot uncheck the checkboxes of drives that are required to run Windows.

| Which drives do you want to include in the b                                                       | ackup?               |                    |
|----------------------------------------------------------------------------------------------------|----------------------|--------------------|
| The drives that are required for Windows to run will be incl<br>that you are saving the backup to. | uded by default. You | cannot include the |
| Your backups are being saved on DATADRIVE1 (E:).                                                   |                      |                    |
| Drive                                                                                              | Total size           | Used space         |
| EFI System Partition                                                                               | 360.00 MB            | 82.30 MB           |
| Windows (C:) (System)                                                                              | 916.16 GB            | 55.18 GB           |
| Recovery Image (D:)                                                                                | 13.92 GB             | 12.10 GB           |
| Windows RE tools (System)                                                                          | 980.00 MB            | 465.14 MB          |
| Space required to save a backup of the selected drives:                                            |                      | 55.72 GB           |
| Space available on DATADRIVE1 (E:):                                                                |                      | 931.01 GB          |
|                                                                                                    |                      |                    |
|                                                                                                    |                      |                    |
|                                                                                                    |                      |                    |

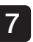

7 Make sure of the disk space required for the system image.

Click [Start backup].

\* If you create the system image in the medium such as DVD or Blu-ray disc, prepare the disk with sufficient capacity.

| 👰 Create a system image                                                                                               |  |
|----------------------------------------------------------------------------------------------------|--|
| Confirm your backup settings                                                                                          |  |
| Backup location:                                                                                                    |  |
| DATADRIVE1 (E:)                                                                                                    |  |
| The backup could take up to 56 GB of disk space.                                                                      |  |
|                                                                                                    |  |
| The following drives will be backed up:<br>EFI System Partition<br>Windows (C:) (System)<br>Windows RE tools (System) |  |
| -                                                                                                    |  |
|                                                                                                    |  |
|                                                                                                    |  |
|                                                                                                    |  |
|                                                                                                    |  |

8 When the message [Windows is saving the backup ...] is displayed, wait for a while.

| 🌲 Create a system image      | -  |           | $\times$ |
|------------------------------|----|-----------|----------|
| Windows is saving the backup |    |           |          |
|                              |    |           |          |
| Preparing to create backup   |    |           |          |
|                              |    |           |          |
|                              |    |           |          |
|                              |    |           |          |
|                              |    |           |          |
|                              | St | op backuj | p        |

9 The message [Do you want to create a system repair disc?] is displayed.

Click [No].

| Create a system image                                                                                                    |                                                                                  |
|----------------------------------------------------------------------------------------------------|----------------------------------------------------------------------------------|
| Do you want to create a syste                                                                                                    | m repair disc?                                                                   |
| A system repair disc can be used to bo<br>contains Windows system recovery tor<br>recover Windows from a serious error<br>from a system image. | ot your computer. It also<br>ols which can help you<br>or re-image your computer |
| Don't show this message again                                                                                                    | Yes No                                                                           |

## 2 Restore from a system image

NOTE) Please see the following precautions before restoring your PC by using the system image.

- If the PC shuts down during restoration, the PC may not start properly.
- With the restoration using the system image, you cannot individually select and restore only desired items of the drive.
- If the PC is restored, the data saved in the PC after creating the system image will be deleted.

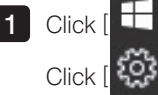

1 Click [ ] to display a list of applications.

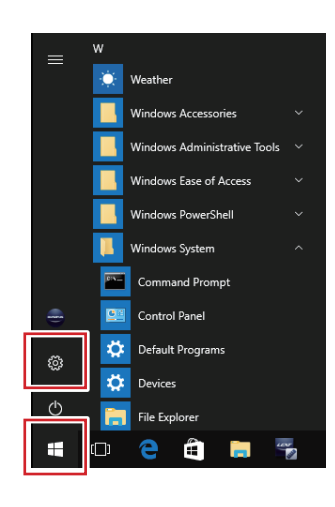

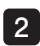

2 The [Settings] screen is displayed.

Click [Update & security].

For Windows11, click [Windows Update], then click [Advanced options].

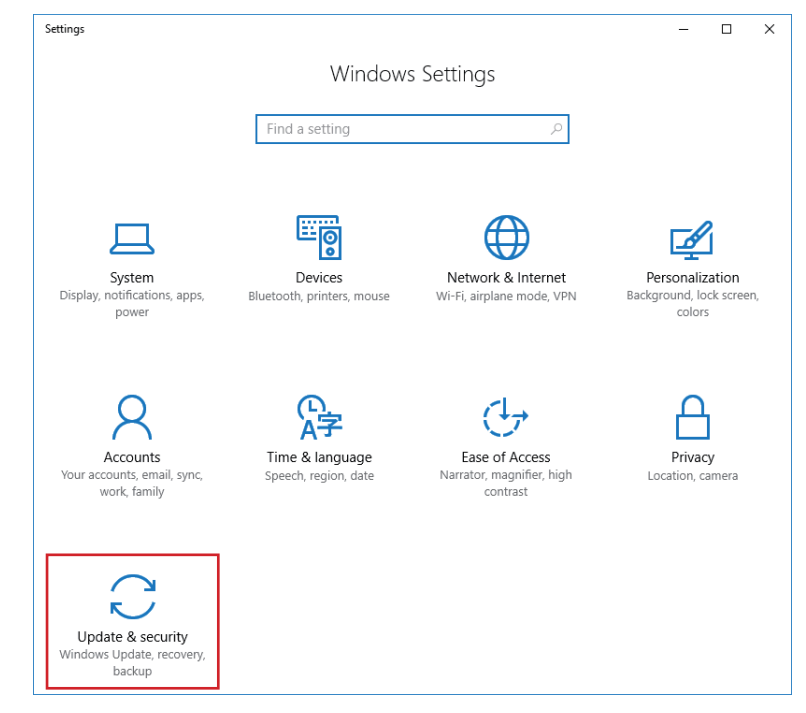

3 The [Update & security] screen is displayed.

Click [Recovery] in the left side of the screen.

Click [Restart now] in the [Advanced startup] category. For Windows11, click [Recovery], then click [Restart now].

|           | Settings           |                                                                                                    | -                                                                                                    |                  | $\times$ |
|-----------|--------------------|----------------------------------------------------------------------------------------------------|----------------------------------------------------------------------------------------------------|------------------|----------|
| ŝ         | Home               | Reset this PC                                                                                               |                                                                                                    |                  |          |
| Fi        | nd a setting $ ho$ | If your PC isn't running well, resetting it might help<br>choose to keep your files or remove them, and the | This long the terms of the terms of terms of terms of terms o | ets you<br>talls |          |
| Upd       | ate & security     | Get started                                                                                                 |                                                                                                    |                  |          |
| С         | Windows Update     |                                                                                                    |                                                                                                    |                  |          |
| \$        | Windows Defender   | Advanced startup                                                                                            |                                                                                                    |                  |          |
| Ť         | Backup             | Start up from a device or disc (such as a USB drive<br>change your PC's firmware settings, change Windo     | or DVD<br>ws star                                                                                                    | )),<br>rtup      |          |
| 3         | Recovery           | settings, or restore Windows from a system image.<br>your PC.                                               | This w                                                                                                    | ull resta        | rt       |
| $\oslash$ | Activation         | Restart now                                                                                                 |                                                                                                    |                  |          |
| Ħ         | For developers     |                                                                                                    |                                                                                                    |                  |          |

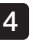

4 The [Choose an option] screen is displayed.

Click [Troubleshoot].

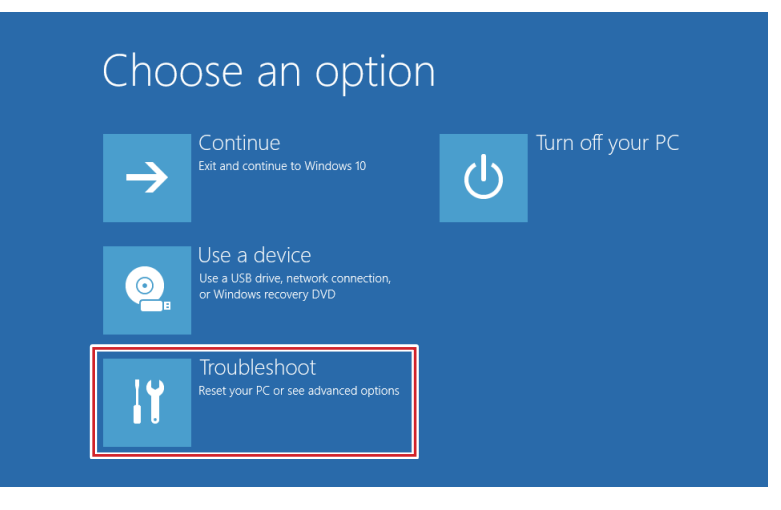

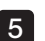

5 The [Troubleshoot] screen is displayed.

Click [Advanced options].

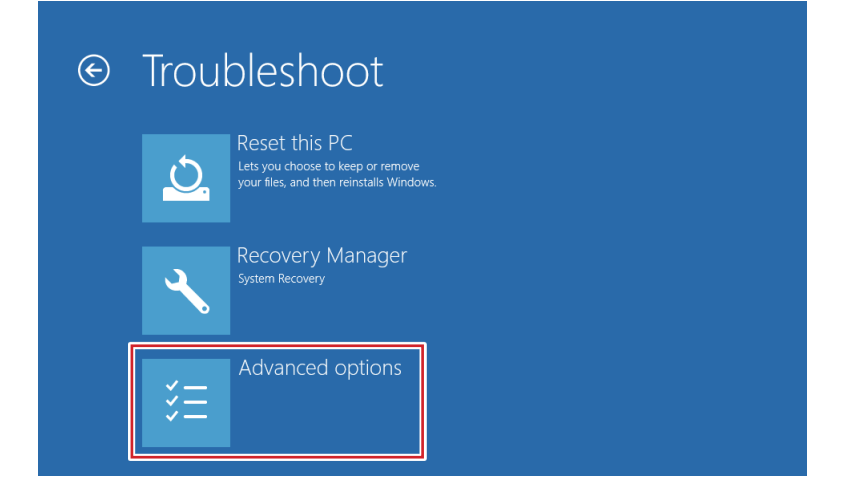

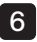

6 The [Advanced options] screen is displayed.

Click [System Image Recovery].

|   | <u></u>     | System Restore<br>Use a restore point recorded on your<br>PC to restore Windows   | C:\ | Command Prompt<br>Use the Command Prompt for<br>advanced troubleshooting   |
|---|-------------|-----------------------------------------------------------------------------------|-----|----------------------------------------------------------------------------|
|   | <b>.</b>    | System Image<br>Recovery<br>Recover Windows using a specific<br>system image file |     | UEFI Firmware<br>Settings<br>Change settings in your PC's UEFI<br>firmware |
| ų | < <b>\$</b> | Startup Repair<br>Fix problems that keep Windows from<br>loading                  | ₽   | Startup Settings<br>Change Windows startup behavior                        |

7 Wait until the [System Image Recovery] screen is displayed.

Click the account.

| System Image Recovery          |  |
|--------------------------------|--|
| Choose an account to continue. |  |
| • olympus                      |  |
|                                |  |

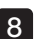

8 The selected account name is displayed.

Enter the password in the [Enter the password for this account] box and click [Continue].

Use the password explained by EVIDENT at the time of delivery or described in the instruction manual of the product.

| ¢ | System Image Recovery                                      |          |
|---|------------------------------------------------------------|----------|
|   | Hi, olympus                                                |          |
|   | Enter the password for this account. (Keyboard Layout: US) |          |
|   | Change keyboard layout                                     | Continue |

\* If you want to change the input language, click [Change keyboard layout] and select the desired input method.

9 The [Select a system image backup] screen is displayed.

If you select the system image saved on the drive inside the PC or external HDD, click [Use the latest available system image (recommended)].

If you select the system image saved on DVD, click [Select a system image]. And then, click [Next].

| 🍋 Re-image your computer |                                                                      | ×                                                                                       |  |
|--------------------------|----------------------------------------------------------------------|-----------------------------------------------------------------------------------------|--|
|                          | Select a syste                                                       | em image backup                                                                         |  |
|                          | This computer will b<br>Everything on this o<br>information in the s | e restored using the system image.<br>omputer will be replaced with the<br>ystem image. |  |
|                          | Troubleshooting inf<br>http://go.microsoft                           | ormation for BMR:<br>.com/fwlink/p/?LinkId=225039                                       |  |
|                          | Use the latest and                                                   | vailable system image(recommended)                                                      |  |
|                          | Location:                                                            | DATADRIVE1 (E:)                                                                         |  |
|                          | Date and time:                                                       | 1/16/2019 10:23:30 AM (GMT-8:00)                                                        |  |
|                          | Computer:                                                            | OLYMPUS-PC                                                                              |  |
|                          | ◯ Select a system                                                    | mage                                                                                    |  |
|                          |                                                                      | < Back Next > Cancel                                                                    |  |

10 If you clicked [Select a system image] in Step 9, follow the displayed screen to select the system image of the date and time you want to restore, and click [Next].

11 [Choose additional restore options] screen is displayed.

Click [Next].

| 🍋 Re-image your computer                                                                                                    |                             |
|----------------------------------------------------------------------------------------------------|-----------------------------|
| Choose additional restore options                                                                                                    | è                           |
| Format and repartition disks<br>Select this to delete any existing partitions and reformat all disks<br>on this computer to match the layout of the system image. | Exclude disks               |
| If you're unable to select an option above, installing the drivers<br>for the disks you are restoring to might solve the problem.                                 | Install drivers<br>Advanced |
| < Back Next                                                                                                    | > Cancel                    |

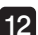

12 The [Your computer will be restored from the following system image] screen is displayed.

Make sure of the creation date and time of the system image to use for restoration, the name of the PC to create and the location of the drive to restore, and then click [Finish].

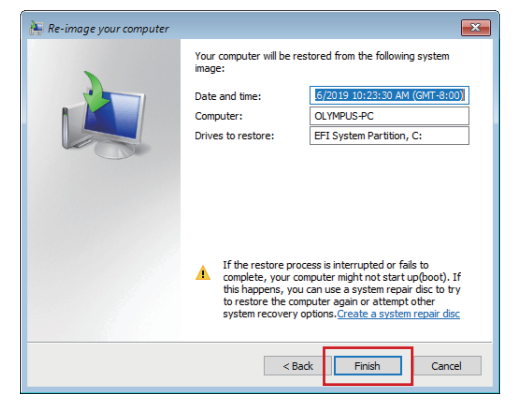

- 7 -

13 The [All data on the drives to be restored will be replaced with the data in the system image. ...] screen is displayed.

Click [Yes].

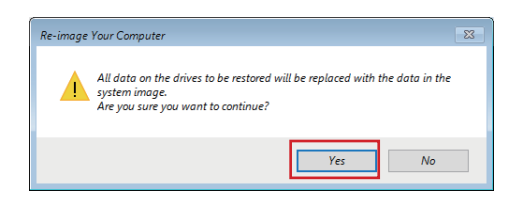

14 The [Windows is restoring your computer from the system image. ...] screen is displayed.

Restoration of the selected drive starts. Wait for a while.

| Re-i | mage your computer                                                                                              | x   |
|------|----------------------------------------------------------------------------------------------------|-----|
|      | Windows is restoring your computer from the system image. This might take<br>from a few minutes to a few hours. |     |
|      | Restoring disk (C:)                                                                                             |     |
|      | Stop rest                                                                                                    | ore |

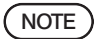

If you click [Stop restore], the restoration is interrupted. However, avoid doing so unless there is some particular reason. Otherwise the drive or system may be damaged and the PC cannot be used properly.

15 The PC will restart.